MODULE 3 | INTRODUCTIEPROGRAMMA

# ORDERS GEBRUIKEN OM TE HANDELEN

In deze module worden stop- en limietorders besproken en hoe deze op zowel open als gesloten posities kunnen worden toegepast. Verder wordt het verschil tussen Gegarandeerde en niet-Gegarandeerde stop-losses behandeld.

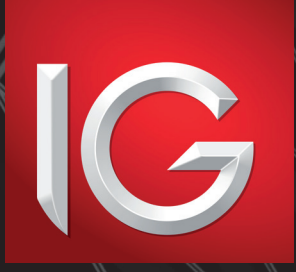

JULI 2016

# INHOUD

- 3 ORDERS GEBRUIKEN OM TE HANDELEN
- 7 STOPORDERS
- 8 EEN STOP-LOSS AAN EEN BESTAANDE POSITIE KOPPELEN
- 11 EEN STOPORDER GEBRUIKEN OM EEN NIEUWE POSITIE TE OPENEN
- **13** SEGARANDEERDE STOP-LOSS
- 14 IN JANUARI LONG GAAN OP US LIGHT CRUDE-OLIE MET EEN GEGARANDEERDE STOP-LOSS
- 16 LIMIETORDERS
- 17 EEN LIMIETORDER AAN HET OPENEN VAN EEN POSITIE KOPPELEN
- 19 EEN ONGEKOPPELDE LIMIETORDER OP AANDELEN VODAFONE GROUP ZETTEN
- 21 TRAILING STOPS
- 22 EEN TRAILING STOP AAN EEN POSITIE KOPPELEN
- 25 EEN TRAILING STOP AAN EEN BESTAANDE POSITIE TOEVOEGEN

## ORDERS GEBRUIKEN OM TE HANDELEN

In de voorbeelden in module 1 (CFD's: overzicht en online handelen) hebben we gekeken naar het plaatsen van handelstransacties tegen de huidige prijs. Onze prijzen veranderen constant: als u wilt handelen tegen een prijs die we op dat moment aanbieden, kunt u meteen tot actie overgaan, maar er zijn vast ook momenten waarop de gangbare prijs u niet bevalt. U kunt de prijs natuurlijk in de gaten houden en wachten tot deze een bepaald niveau bereikt, maar het is mogelijk prettiger om instructies achter te laten waarbij er tot actie wordt overgegaan als aan een bepaalde prijsvereiste wordt voldaan.

Een dergelijke instructie wordt een staande order genoemd. Een dergelijke order kan worden ingezet om een nieuwe positie te openen of om een bestaande positie te sluiten. Dit kan via ons handelsplatform of via onze dealers (telefonisch).

Als u op de markt handelt, bijvoorbeeld in futurescontracten of in fysieke aandelen, zijn er verschillende soorten orders met verschillende maten van complexiteit beschikbaar.

Als u ons handelsplatform gebruikt, hebt u de keuze uit twee soorten orders, namelijk **Stoporders en limietorders.** 

De definitie die op de onderliggende markten wordt gehanteerd, is anders dan de onderstaande definities, maar voor de handelsactiviteiten die u bij ons uitvoert, zijn de volgende onderstaande classificaties correct:

- Een stoporder is een opdracht om te handelen op een minder gunstig niveau dan de huidige prijs
- Een limietorder is een opdracht om te handelen op een gunstiger niveau dan de huidige prijs

Dus als BP plc 436 punten noteert en u een order instelt om te verkopen bij 400 punten, betreft dit een stoporder, aangezien verkopen bij 400 punten een minder gunstige prijs is dan de huidige prijs van 436 punten.

Als u onder dezelfde omstandigheden een order hebt ingesteld om te verkopen bij 460 punten, betreft dit een limietorder, aangezien verkopen bij 460 punten gunstiger is dan verkopen tegen de huidige prijs van 436 punten.

#### ORDERS GEBRUIKEN OM TE HANDELEN VERVOLG

#### PROBLEEM

U hebt eerder een positie geopend en bent long gegaan op 1000 aandelen van BP op 440 punten. Een aantal dagen nadat de positie is geopend, noteert BP 419 punten. U stelt een order in om uw positie te sluiten door 1000 aandelen te verkopen wanneer de prijs van BP de 425 punten bereikt.

Is dit een limiet- of een stoporder?

#### ANTWOORD

Dit is een limietorder. Onze definitie van een limietorder is een opdracht om te handelen op een gunstiger niveau dan de huidige prijs. De huidige prijs staat op 419 punten en u hebt een order ingesteld om te verkopen op 425 punten. Verkopen op 425 punten is gunstiger dan verkopen op 419 punten; dit is dus een limietorder.

Een veelgemaakte fout bij mensen die onbekend zijn met stop- en limietorders, is dat ze kijken naar het openingsniveau van de positie, 440 punten, en dat ze verkopen op 425 punten dan als een stoporder interpreteren, aangezien dit een minder gunstig niveau is dan het openingsniveau. Als de order was ingesteld op het moment dat de positie werd geopend toen 440 punten de huidige prijs was, zou het een stoporder zijn geweest. In het omschreven probleem is het openingsniveau echter irrelevant als moet worden bepaald of het een stop- of limietorder betreft, aangezien dit niet de huidige prijs is.

#### ORDERS OP AANDELEN

Voor aandelen brengen we altijd tegen echte koersprijzen een bod uit. Hierom worden orders om in Aandelen-CFD's te handelen geactiveerd door echte handelstransacties en bied-/laatprijzen op de markt.

#### ORDERS OP ANDERE MARKTEN

Orders die betrekking hebben op markten anders dan aandelenmarkten, worden geactiveerd door de bied-/laatprijs van ons bod. Voorbeelden van hoe dit in de praktijk werkt, worden later in deze module uitgewerkt.

### ORDERS GEBRUIKEN OM TE HANDELEN VERVOLG

#### GEKOPPELDE EN NIET-GEKOPPELDE ORDERS

Zoals eerder al is gezegd, kan een dergelijke order worden ingezet om een nieuwe positie te openen of om een bestaande positie te sluiten.

Als er een order is ingesteld om een bestaande positie te sluiten, kan de order worden beschouwd als gekoppeld aan deze positie. Als u de positie sluit voordat de order is geactiveerd, wordt de gekoppelde order geannuleerd. Het is mogelijk om zowel een stop- als een limietorder aan een positie te koppelen; als de gekoppelde positie wordt gesloten, worden beide geannuleerd.

Als er een order is ingesteld om een nieuwe positie te openen, kan deze als niet-gekoppeld worden beschouwd, aangezien deze niet aan een bestaande handelstransactie is gekoppeld. Voor dit type order moet u zich afvragen hoelang de order zal moeten uitstaan.

#### TIJDSDUUR VAN ORDERS

Zoals we hebben vastgesteld, is een staande order een reeks opdrachten aan de hand waarvan tijdens uw afwezigheid een handelstransactie kan worden uitgevoerd als er aan bepaalde prijsvoorwaarden wordt voldaan. We hebben al gezien dat dergelijke opdrachten zeer belangrijke informatie bevatten, zoals de prijs die u voor de order hebt ingesteld, of het een stop- of een limietorder betreft en of u wilt kopen of verkopen.

Wat ook moet worden vermeld, is hoelang de staande order moet uitstaan. Een paar uur, een dag, voor onbepaalde tijd? Hoelang de order moet lopen, is een belangrijk aspect van de order. Dit is of GTC (Good Till Cancelled) of tot een bepaalde tijd.

Bij ongedateerde contracten (die niet verlopen) betekent GTC dat de order blijft staan totdat het contract is uitgevoerd of u de order annuleert. Bij aflooptransacties blijft een GTC-order uitstaan totdat deze is vervuld, wordt geannuleerd of de aflooptijd verstrijkt.

### ORDERS GEBRUIKEN OM TE HANDELEN VERVOLG

Als u een GTC-stoporder instelt om één contract te kopen op Spot EUR/USD (welk contract ongedateerd is en geen vervaltijd heeft) waarvan het orderniveau nooit wordt bereikt en waarvoor u ons nooit opdracht geeft om de order te annuleren, blijft deze order voor onbepaalde tijd uitstaan en wordt hier dus ook naar gehandeld.

Als u een GTC-stoporder instelt om één contract December US Crude Olie te kopen, welk contract op bijvoorbeeld 16 november verloopt en waarvan het orderniveau nooit wordt bereikt en waarvoor u ons nooit opdracht geeft om de order te annuleren, blijft deze order uitstaan tot en met 16 november en wordt hier dus ook naar gehandeld.

Het December US Crude Olie-contract verloopt in dit voorbeeld op 16 november en uw order wordt geannuleerd zodra het contract verloopt.

Als u online een order instelt, dient u aan te geven of het een GTC-order betreft of dient u een specifieke tijd/datum op te geven waarop u wilt dat de order wordt geannuleerd. Als u de order niet op basis van GTC uitvoert, kunt u er altijd voor kiezen om de transactie te sluiten voordat het contract afloopt (wanneer er een vervaldatum op dat contract zit). Veel mensen kiezen er echter voor om een 24-uursorder in te stellen (deze is een dag actief) als er niet met de GTC-order wordt gewerkt.

# STOPORDERS

Zoals hierboven is omschreven, is een stoporder een opdracht om te handelen op een minder gunstig niveau dan het huidige niveau van die markt.

Het lijkt mogelijk wat vreemd om te gaan handelen tegen een slechtere prijs dan op dat moment beschikbaar is, maar er zijn genoeg voorbeelden van situaties waarin een belegger een dergelijk besluit neemt.

Stop-losses worden bijvoorbeeld regelmatig aan open posities gekoppeld als opdracht om de handelstransactie af te sluiten in het geval er zich een negatieve beweging voordoet. Een positie sluiten die zich tegen u ontwikkelt, kan vaak een verstandige beslissing zijn (hierover meer in module 4, 5 en 6, waarin respectievelijk hefboomwerking en margin, risicohouding en handelsdiscipline worden behandeld). Het plaatsen van een stoporder is dus nuttig als u de positie niet constant in de gaten kunt houden.

Bovendien willen beleggers soms ook handelen als een bepaalde technische weerstand of een bepaald steunniveau wordt doorbroken. Uit uw grafiekanalyse komt bijvoorbeeld naar voren dat short gaan op Wall Street een goed idee is als deze onder de 12.350 belandt, een niveau waarvan u kan hebben bepaald dat dit een belangrijk weerstandniveau is. Een stoporder plaatsen om te verkopen op bijvoorbeeld 12.325 stelt u in staat om een shortpositie in te nemen als de index duidelijk door dit niveau breekt.

### VOORBEELD 1 EEN STOPORDER AAN EEN BESTAANDE POSITIE KOPPELEN

Laten we zeggen dat u al een positie hebt geopend en op 12.923,5 één
 Wall Street-contract hebt gekocht.

U besluit dat u een stoporder aan de positie wilt koppelen om de deal te sluiten als er zich een negatieve beweging voordoet.

U stelt de stoporder in op 12.863,5.

2 Klik in de markt op het scherm Open posities en selecteer het tabblad Bewerken. Voer in het veld Stopniveau 12.863,5 in. Vergeet niet dat u als u wilt ook een limietorderniveau kunt instellen. Er kunnen geen orders worden ingevoerd die minder dan een specifieke minimumwaarde zijn verwijderd van het huidige marktniveau (dit is aangegeven).

Hierna klikt u op Verzenden.

Er verschijnt een bericht waarin wordt aangegeven dat uw order is geaccepteerd.

U kunt uw order nu bekijken in het venster Open posities.

| Ticket                     |                    |          |           | - ×           |  |  |  |  |  |
|----------------------------|--------------------|----------|-----------|---------------|--|--|--|--|--|
| Wall Street (              | SEP-15)            |          |           |               |  |  |  |  |  |
|                            |                    |          | Toevoegen | Sluit positie |  |  |  |  |  |
| Huidig niveau              | 12922.5            |          |           |               |  |  |  |  |  |
| Openingsniveau             | 12923.5            |          |           |               |  |  |  |  |  |
| Grootte                    | 1                  | Contrac  | ten       |               |  |  |  |  |  |
| Valuta                     | USD                |          |           |               |  |  |  |  |  |
| Opening ref.               | NPT6SHA5           |          |           |               |  |  |  |  |  |
|                            | rden               |          |           |               |  |  |  |  |  |
| Stopniveau 12              | 863.5 🔶 <          | 12912.5  |           |               |  |  |  |  |  |
| Limietniveau               | <u>^</u> >         | 12922.5  | i -       |               |  |  |  |  |  |
| Gegarandeerde stop         |                    |          |           |               |  |  |  |  |  |
| Trailing Stop              |                    |          |           |               |  |  |  |  |  |
| Afstand Afstand (Min: 10)  |                    |          |           |               |  |  |  |  |  |
| Step                       | ÷ afs              | tand (Mi | 1: 10)    |               |  |  |  |  |  |
| Marginvereiste: USD 500.00 |                    |          |           |               |  |  |  |  |  |
| I                          | EUR 448.59         |          |           |               |  |  |  |  |  |
|                            |                    |          | Annuleer  | Verzenden     |  |  |  |  |  |
|                            |                    |          |           |               |  |  |  |  |  |
| Ticket                     |                    |          |           | ×             |  |  |  |  |  |
| <ul> <li>Beve</li> </ul>   | stigd              |          |           |               |  |  |  |  |  |
| Marktnaam:                 | GlaxoSmith         | Kline PL | С         |               |  |  |  |  |  |
| Periode:                   | -                  |          |           |               |  |  |  |  |  |
| Order Niveau:              | Order Niveau: 1350 |          |           |               |  |  |  |  |  |
| Grootte:                   | Koop 2000          | Aandele  | n         |               |  |  |  |  |  |
| Expiratie:                 | GTC                |          |           |               |  |  |  |  |  |
| Referentie:                | DIAAAAANF          | PUTSPA   | C         |               |  |  |  |  |  |
| Status:                    | Open               |          |           |               |  |  |  |  |  |
| Terug naar ticke           | t                  |          |           | Sluit         |  |  |  |  |  |

#### VOORBEELD 1 EEN STOPORDER AAN EEN BESTAANDE POSITIE KOPPELEN VERVOLG

Een stoporder werkt als volgt: als uw specifieke stopniveau wordt bereikt, handelt u op de huidige beschikbare bied-/laatprijs nadat het stopniveau is bereikt. Dit betekent dus dat u mogelijk niet op het door u gespecificeerde niveau kunt handelen; de handelsprijs kan nog slechter zijn.

Het aantal punten verschil tussen uw gespecificeerde stopprijs en de daadwerkelijke handelsprijs wordt slippage genoemd. Overige factoren zoals de snelheid van de prijsontwikkeling, hoe illiquide de onderliggende markt is en hoeveel andere stoprders er op (bijna) hetzelfde niveau zijn geplaatst, zijn van invloed op of u met slippage te maken krijgt en hoeveel deze slippage uiteindelijk is.

U hebt een positie waarmee u long bent gegaan op een Wall Street-contract op 12.923,5 met een stoporder op 12.863,5.

Op een dag controleert u de prijs en ziet u dat onze bied-/laatprijs voor Wall Street 12.906,5/12.907,5 is. De prijs heeft zich voor u enigszins negatief ontwikkeld, maar u maakt zich geen zorgen aangezien u weet dat uw positie automatisch wordt beëindigd als er een sterke negatieve beweging plaatsvindt.

Een aantal Wall Street-analisten hebben na sluiting van de New York Stock Exchange verslag gedaan van teleurstellende resultaten en alle onderliggende Amerikaanse indexfutures (waarin ook na sluiting van de beurs gewoon wordt gehandeld) verminderen aanzienlijk in waarde. De Amerikaanse indexfutures zijn van grote invloed op onze Wall Street-prijs, dus zal ons bod met dezelfde mate dalen. Voordat de cijfers bekend werden, boden we Wall Street aan op 12.881/12.882. Nadat de cijfers bekend werden, daalde onze prijs snel naar onder uw stopniveau en werd uw positie afgesloten.

#### VOORBEELD 1 EEN STOPORDER AAN EEN BESTAANDE POSITIE KOPPELEN VERVOLG

Ons bod voor Wall Street ten tijde van uw stoporder zag er zo uit:

| Tijd (New York) | Onze Wall Street-prijs |
|-----------------|------------------------|
| 16:15:18        | 12.873,5/12.875,5      |
| 16:15:23        | 12.872,5/12.874,5      |
| 16:15:33        | 12.865,5/12.867,5      |
| 16:15:35        | 12.861,5/12.863,5      |
| 16:15:36        | 12.859,5/12.861,5      |
| 16:15:38        | 12.858,5/12.860,5      |

Om 16:15:33 bedraagt onze quote 12.865,5, is de stoporder nog intact en de positie nog open. Om 16:15:35 is onze quote 12.861,5. De stoporder is nu bereikt en uw positie wordt gesloten. De actuele quote om 16:15:35 is 12.861,5 en uw handelstransactie wordt normaal gesproken op dit niveau afgesloten. U hebt 2 punten slippage moeten betalen.

Als u de volgende ochtend vroeg weer aan het werk gaat, bekijkt u ons Wall Street-bod. Wij noteren 12.828/12.830. Hoewel u een beetje slippage hebt moeten betalen, heeft uw stoporder zijn werk gedaan: u bent voordat de verliezen te groot werden uit de handel gestapt zonder dat u de ontwikkelingen constant in de gaten hebt hoeven houden.

U hebt een longpositie geopend op 12.923,5 en hebt deze gesloten op 12.861,4, een verlies van 62 punten. Bij een contract komt dit neer op  $\notin$  10 per indexpunt. Een handelsverlies van 62 punten komt hier dus neer op een verlies van 62 x  $\notin$  10 =  $\notin$  620. Als u voor uw positie echter geen stoporder had ingesteld, had u te maken gehad met veel grotere lopende verliezen.

### VOORBEELD 2 EEN STOPORDER GEBRUIKEN OM EEN NIEUWE POSITIE TE OPENEN

1 Nadat u een kwartaalgrafiek van GlaxoSmithKline hebt bestudeerd waarop de aandelenprijs bleef hangen rond een weerstandsniveau van 1340 punten besloten dat als de prijs met overtuiging boven de 1340 punten uitkomt, deze opwaartse trend waarschijnlijk zal doorzetten. Hierom besluit u om een stoporder te plaatsen op 1350 punten, zodat dan GlaxoSmithKline wordt gekocht. U kunt nadat u naar Glaxo bent gegaan het orderscherm openen door in het dropdownmenu Te openen order te selecteren (zie afbeelding).

2 Nadat u op Te openen order hebt geklikt, wordt er een orderscherm weergegeven en ingevuld met het huidige niveau van GlaxoSmithKline.

**3** Voer vervolgens het orderniveau in (1350 punten). Selecteer de richting van de transactie als Kopen. Let op: zodra je dit doet, verandert het veld Type in Stop. De tekst wordt grijs gemaakt: of uw order een stop- of limietorder is, wordt automatisch bepaald door of u koopt of verkoopt en het niveau dat u selecteert. In dit geval is de huidige prijs onder de 1350. Een opdracht om te kopen bij 1350 is dus een stoplimiet (d.w.z. dat u koopt op een slechter niveau dan de huidige prijs).

4 U dient ook aan te geven hoe groot de order is, dat wil zeggen. welk handelsvolume u wilt openen als de order wordt uitgevoerd. U voert in het vak Grootte 2000 aandelen in.

| Nederlandse aandelen × Koersen × |   |     |    |   |    |                |            |  |
|----------------------------------|---|-----|----|---|----|----------------|------------|--|
| Markt                            | Q |     |    |   |    | Datum          | Verkoo     |  |
| GlaxoSmithKline PLC              |   | Ø   |    |   |    |                | 1320.00    |  |
| GlaxoSmithKline PLC - ADR        |   | Ű   | ** | a |    | Orderticket    |            |  |
|                                  |   |     |    |   |    | Werkende of    | rders      |  |
|                                  |   |     |    |   | G  | Insight        |            |  |
|                                  |   |     |    |   | 10 | Grafiek        |            |  |
|                                  |   |     |    |   |    | Vergelijk      |            |  |
|                                  |   |     |    |   | E  | ProRealtime    |            |  |
|                                  |   |     |    |   | 1  | Nieuws         |            |  |
|                                  |   |     |    |   | 5  | Reuters info   |            |  |
|                                  |   |     |    |   | в  | Informatie     |            |  |
|                                  |   |     |    |   |    | Koerslijst +   |            |  |
|                                  |   |     |    |   |    | Tear-off prijs | 0          |  |
| Or an and the set                |   |     | -  | - |    | Tear-off ticke | t          |  |
| Markt                            |   |     |    |   |    | Tear-off Graf  | iek        |  |
|                                  | ÷ | 101 | -  |   |    | Koersalert in  | stellen    |  |
| Koninklike KPN NV                |   |     |    |   |    | Stel Indicato  | r Alert in |  |
| Royal Dutch Shell PLC A (NL)     |   |     |    |   | -  | - 2            | 3.915      |  |

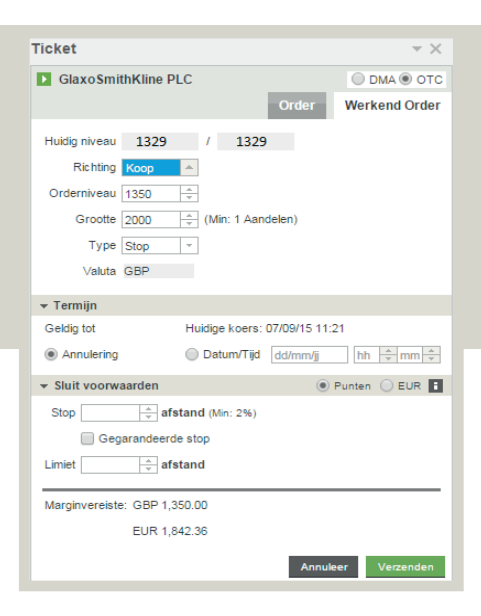

#### VOORBEELD 2 EEN STOPORDER GEBRUIKEN OM EEN NIEUWE POSITIE TE OPENEN VERVOLG

5 Op de onderste helft van het scherm wordt de laatste vereiste stap voor de order weergegeven, namelijk de duur. Dit is standaard ingesteld op Good Till Cancelled (zie afbeelding).

Als u de order tot een bepaalde tijd/datum wilt hebben uitstaan, dient u op de vakjes DD/MM/YY (DD-MM-JJ) en HH:MM (UU:MM) te klikken en respectievelijk de datum en de tijd (in de gespecificeerde indeling) in te voeren waarop u wilt dat de order verloopt. De huidige datum en de systeemtijd worden naast Nu weergegeven (dit is gespecificeerd in de systeemtijd, aangezien ons handelsplatform in verschillende tijdzones kan worden gebruikt). U besluit dat u de order als GTC wilt uitvoeren en laat de standaardinstelling staan (met Good Till Cancelled geselecteerd).

Zoals u op de schermafbeelding kunt zien, kunt u ook contingentie-orders toevoegen. U hebt ervoor gekozen dit niet te gebruiken (deze optie wordt verderop in de module besproken).

Klik nadat u hebt gecontroleerd of alle details van uw order juist zijn ingevoerd op Verzenden.

6 Er verschijnt een bericht waarin wordt vermeld dat uw order is geaccepteerd. Dit bericht bevat ook een overzicht van de gegevens van de order en een referentienummer.

U hebt nu een GTC-stoporder gecreëerd om 2000 aandelen GlaxoSmithKline te kopen voor 1350 punten.

Gedurende de hierop volgende dagen handelt Glaxo binnen het gebied van 1290 en 1340 punten.

Op een dag schiet de prijs van Glaxo boven dit bereik uit en staat halverwege de dag op 1349 punten. De volgende prijs waartegen op de London Stock Exchange wordt gehandeld, is 1355 punten. Uw stoporder wordt geactiveerd en daarom opent u een transactie bij 1355 punten. U hebt dus 5 punten slippage moeten betalen.

| ▼ Termijn                             |                |                |  |  |  |  |  |  |  |
|---------------------------------------|----------------|----------------|--|--|--|--|--|--|--|
| Geldig tot                            | Huidige koers: | 07/09/15 11:21 |  |  |  |  |  |  |  |
| Annulering                            | 🔵 Datum/Tijd   | dd/mm/jj       |  |  |  |  |  |  |  |
| <ul> <li>Sluit voorwaarden</li> </ul> |                | • Pi           |  |  |  |  |  |  |  |
| Stop afstand (Min: 2%)                |                |                |  |  |  |  |  |  |  |

| Ticket           | ×                   |
|------------------|---------------------|
| Beve             | stigd               |
| Marktnaam:       | GlaxoSmithKline PLC |
| Periode:         | -                   |
| Order Niveau:    | 1350                |
| Grootte:         | Koop 2000 Aandelen  |
| Expiratie:       | GTC                 |
| Referentie:      | DIAAAAANPUTSPAC     |
| Status:          | Open                |
| Terug naar ticke | t                   |

# GEGARANDEERDE STOP-LOSS

Zoals in de bovenstaande voorbeelden is aangetoond, zijn stoporders onderhevig aan slippage, waarbij uw handelstransactie tegen een slechtere waarde dan het orderniveau kan worden uitgevoerd.

Het is belangrijk om hier rekening mee te houden: u stelt een stoporder immers in omdat u uw risico's wilt beperken en ervoor te zorgen dat uw verliezen niet meer zijn dan u wilt. In situaties waarin slippage kan voorkomen, kan echter op geen enkele wijze worden gegarandeerd dat dit ook daadwerkelijk kan worden voorkomen (in CFD-jargon wordt het bovenstaande type stoporder ook wel een Niet-gegarandeerde Stop-loss genoemd).

Naast slippage moet u op de hoogte zijn van het risico dat een markt kan 'gappen', dat wil zeggen scherp op en neer bewegen zonder dat tussentijds wordt gehandeld. Gapping wordt normaal gesproken geassocieerd met de koerswijzigingen die worden waargenomen tussen het sluiten en de volgende dag opnieuw openen van een markt. Dit kan zich echter ook voordoen als gevolg van een ongewone gebeurtenis, zoals een onaangekondigd overnamebod op een beursgenoteerd bedrijf.

We bieden ook een ander type stoporder met de garantie dat deze altijd op uw ingestelde niveau wordt uitgevoerd en u dus niet te maken krijgt met slippage.

Gegarandeerde Stop-losses bieden duidelijk meer bescherming dan een gewone Stop-loss en deze extra zekerheid brengt dan ook extra kosten met zich mee. We brengen een premie in rekening (als eenmalige aanvullende commissie) als de gegarandeerde stop wordt geactiveerd om de transactie te sluiten.

Laten we kijken naar een voorbeeld.

### VOORBEELD 3 IN JANUARI LONG GAAN OP US LIGHT CRUDE-OLIE MET EEN GEGARANDEERDE STOP-LOSS

Door de aanhoudende onzekerheid in het Midden-Oosten denkt u dat de olieprijs boven de huidige prijs van ongeveer € 86 per vat kan uitstijgen. U bent er zich tegelijkertijd terdege van bewust dat u handelt op een markt die al langere tijd zeer volatiel is. Met dit in het achterhoofd besluit u long te gaan en betaalt u graag die paar extra punten spread om van wat extra zekerheid te genieten.

Als u zoals getoond door het gedeelte Crude bladert, ziet u dat er verschillende Crude Oil-contracten zijn waarin u kunt handelen. U kunt ervoor kiezen om in Brent Crude te handelen (een CFD met een vervaldatum die wordt afgewikkeld tegen futurecontracten die in het Verenigd Koninkrijk worden verhandeld), maar u hebt de prijs van US Light Crude Oil gevolgd en dus is het logischer om in dit contract te handelen. U besluit om in het JAN-13-contract te handelen.

Klik op de groene knop of op de marktnaam om een ticket te openen.

2 Daar kunt u het vakje voor de Gegarandeerde Stop-loss aanvinken (de Stop-loss die u op de handelstransactie plaatst, is dan dus gegarandeerd).

De premie voor beperkt risico wordt getoond; dit is alleen van toepassing als de Gegarandeerde Stop-loss wordt geactiveerd.

#### VOORBEELD 3 IN JANUARI LONG GAAN OP US LIGHT CRUDE-OLIE MET EEN GEGARANDEERDE STOP-LOSS VERVOLG

3 Als u een Gegarandeerde Stop-loss selecteert, wordt automatisch het vakje Openen forceren aangevinkt. Als de optie Openen forceren is geselecteerd, wordt elke handelstransactie die u plaatst geopend als een nieuwe positie, ongeacht uw bestaande posities (onze dealer zal tegengestelde posities doorgaans op een logische manier salderen, bijvoorbeeld: bij verkoop van 1000 aandelen Paladin Energy als u al een open positie (long) hebt van 1000 aandelen Paladin Energy, verdwijnt uw positie). Een Gegarandeerde Stop-loss kan alleen bij opening van een handelstransactie worden geplaatst, niet wanneer een positie al open is. Als u deze optie selecteert, dwingt u dus altijd een open positie af.

Net als het aantal waarin u handelt, dient u ook de Stop-lossafstand ten opzichte van het openingspunt van de handelstransactie te specificeren.

U selecteert 2 contracten als aantal, 70 punten als Stop-lossafstand en klikt vervolgens op Kopen.

A De prijs waartegen u handelt staat op 8741,5 de prijs waartegen u handelt staat op 8741.5 en uw stop-loss staat op 70 punten afstand op 8675.5. Uw Stop-loss staat op 70 punten afstand op 8675,5. De Stop-loss is gegarandeerd: wat de markt ook doet, u kunt er niet op een niveau slechter dan uw Gegarandeerde Stop-loss uitstappen. Een contract staat op € 10 voor elke cent prijsverandering per vat (m.a.w.: € 10 per punt beweging van ons bod). Uw maximale potentiële verlies is beperkt tot 70 punten x 2 contracten x €10/punt, oftewek €1400. De kosten voor de gegarandeerde stop is gelijk aan de premie x het aantal contracten x waarde van een punt. In dit geval 4 x 2 x 10 = €80.

Nadat u uw positie hebt geopend, bericht het United States Department of Energy (DOE) dat de aanvoer van ruwe olie omhoog is gegaan. Dientengevolge neemt de prijs van Crude scherp af en daalt deze naar 8420. Uw handelstransactie wordt gesloten op uw stopniveau van 8675,5. U heeft op deze trade €1400 verloren, maar dankzij de Gegarandeerde Stop-loss hebt u niet nog meer verlies geleden.

| Olie - VS Crude (OCT-15)              |             |             |              |
|---------------------------------------|-------------|-------------|--------------|
|                                       |             | Order       | Werkend Orde |
| Grootte 2                             |             | erkoop      | Коор         |
| (Min: 1 Contracten)                   | 87          | 35 5        | 8741 5       |
| Valuta USD                            |             | 00.0        | 0141.0       |
| Ø Openen forceren                     |             |             |              |
| Geavanceerde opties                   |             |             |              |
| <ul> <li>Sluit voorwaarden</li> </ul> |             | ۲           | Punten 🔵 EUR |
| Stop 70 Afstand                       | £875 Scha   | tting: 8801 | .5 / 8675.5  |
| Gegarandeerde stop                    | (Extra spre | ead: +/- 4) |              |
| Trailing Stop                         |             |             |              |
| Limiat afetand                        |             |             |              |
| → arstanu                             |             |             |              |
| Marginvereiste: USD 1.400.00          |             |             |              |
|                                       |             |             |              |

# LIMIETORDERS

Zoals eerder in onze definitie is uiteengezet, is een limietorder een opdracht om te handelen op een gunstiger niveau dan het huidige niveau. Dit is handig om op een beoogd niveau uit te komen voor een handelstransactie waarbij het lastig is om hierop uit te komen zonder dat u de marktprijs gedurende langere tijd constant in de gaten moet houden.

Net als bij een stoporder wordt de order geactiveerd als de biedprijs (om te kopen) of de laatprijs (om te verkopen) uw orderniveau bereikt.

De vereisten voor een limietorder kunnen echter wat strikter zijn. Dit omdat enige equivalente onderliggende markt van een toereikend formaat moet zijn zodat wij onze exposure indien nodig kunnen hedgen. Om een limietorder uit te voeren, moet onze bied- of laatprijs dus toereikend zijn om het aantal waarin u wilt handelen te dekken. Hierom kan het zo zijn dat, als u in grotere aantallen of op minder liquide markten handelt, we maar een deel van een limietorder of de limietorder niet uitvoeren.

Limietorders kunnen nooit op een slechter niveau dan uw orderniveau worden uitgevoerd (dit met uitzondering van limietorders waarvoor een opdracht is ingesteld om een handelstransactie met Gegarandeerde Stop-loss te openen). In het geval van CFD-handelstransacties waarbij de Gegarandeerde Stoploss-premie als een spread in rekening wordt gebracht, worden dergelijke handelstransacties uitgevoerd op uw orderniveau plus de aanvullende spread die in rekening wordt gebracht voor de Gegarandeerde Stop-loss.

### VOORBEELD 4 EEN LIMIETORDER AAN HET OPENEN VAN EEN HANDEL-STRANSACTIE KOPPELEN

1 U hebt besloten om middels onze CFD-handelsservice een contract Spot Goud te kopen. U gaat naar het desbetreffende instrument op ons handelsplatform en opent een ticket.

Voer in het veld Contracten 1 in.

2 Midden in het gedeelte Ticket vindt u de velden Stoporder en Limietorder. De waarden die u in deze velden invoert, bepalen de relatieve afstand tussen waar uw orders worden geplaatst **en uw openingspositie.** 

Door in een van deze velden een waarde in te vullen, wordt automatisch het vakje Openen forceren aangevinkt. Een stop- of limietorder kan alleen aan een nog te openen handelstransactie worden gekoppeld. Door een van deze opties te selecteren, dwingt u dus altijd een open positie af.

Let op: koppelen van een stop- of limietorder is optioneel en een van deze wordt alleen gekoppeld als u in het desbetreffende veld een waarde invoert.

U besluit dat u op 10 punten afstand een stoporder en op 6 punten afstand een limietorder wilt plaatsen en dus voert u 10 en 6 in (zie afbeelding). U kunt echter ook alleen een stop- of limietniveau invoeren.

Klik vervolgens op Koop.

#### VOORBEELD 4 EEN LIMIETORDER AAN HET OPENEN VAN EEN HANDEL-STRANSACTIE KOPPELEN VERVOLG

3 U ontvangt een bevestiging met een overzicht van de zojuist door u geplaatste handelstransactie:

U hebt een contract Spot Goud gekocht op 1720 met een stoporder op 1710 (d.w.z. op 10 punten van uw openingspositie, zoals ingesteld) en een limietorder op 1726 (d.w.z. op 6 punten van uw openingspositie).

De limietorder betreft een opdracht om een contract Spot Goud te verkopen om uw handelstransactie af te sluiten als onze biedprijs op 1710 komt. Daarnaast moet de biedprijs op het aantal aansluiten; in dit geval door de geringe omvang van de order zeer waarschijnlijk geen probleem.

Uw handelstransactie wordt onder Open posities weergegeven en u kunt uw orders in de kolommen Stoporder en Limietorderbekijken.

Een paar uur later handelt Spot Goud op het hoogste niveau van de dag met een bied-/laatprijs van 1726,7/1727,2.

Onze biedprijs heeft uw limietorder om te verkopen bereikt en hierom wordt uw order uitgevoerd: u verkoopt ons een contract tegen de prijs van 1726,7 om uw handelstransactie af te sluiten.

U hebt geopend op 1720 en verkocht op 1726,7 met 6,7 punten winst. Een contract Spot Goud staat gelijk aan 100 troy ounce (€ 100 per vol punt).

Uw winst is 6,7 x € 100 = € 670.

### VOORBEELD 5 EEN ONGEKOPPELDE LIMIETORDER OP DE VODAFONE GROUP LATEN ZETTEN

1 U hebt de aandelenprijs van Vodafone in de gaten gehouden (momenteel rondom de 230 punten) en hebt gezien dat dit aandeel de neiging heeft om ineens naar net boven de 250 punten te schieten. U besluit hierom dat het logisch is om op 250 punten short te gaan.

Het proces voor het openen van het orderscherm is hetzelfde als in het eerdere voorbeeld waarin een stoporder werd aangemaakt: klik nadat u in het gedeelte Live-koersen naar Vodafone bent gegaan op de order of de naam van het instrument en selecteer in het menu vervolgens Te openen orders.

2 U kunt in de navigatiestructuur ook direct Te openen orders selecteren door de structuur volledig uit te vouwen en op de marktnaam te klikken (zie afbeelding).

| Koersen ×                |       |                         |         |         |        |       |             |        |        |
|--------------------------|-------|-------------------------|---------|---------|--------|-------|-------------|--------|--------|
| Markt                    | 6 🖽 🖬 | Datum                   | Verkoop | Koop    | +/-    | % Chg | Update      | Hoog   | Laag   |
| Vodafone Group PLC       | 6 .   | -                       | 223.85  | 223.95  | 0.80   | 0.36  | 12:11:30    | 226.35 | 223.60 |
| Vodafone Group PLC - ADR | 0 = 1 | Orderticket             | 10      | 33.8900 | 0.0000 | 0     | 22:00:02 15 | 0.0    | 0.0    |
|                          |       | Werkende orders         |         |         |        |       |             |        |        |
|                          |       | C Insight               |         |         |        |       |             |        |        |
|                          |       | Grafiek                 |         |         |        |       |             |        |        |
|                          |       | J Vergelijk             | Þ       |         |        |       |             |        |        |
|                          |       | ProRealtime             |         |         |        |       |             |        |        |
|                          |       | Nieuws     Reuters info |         |         |        |       |             |        |        |
|                          |       |                         |         |         |        |       |             |        |        |

Beze functie werkt hetzelfde als het aanmaken van een ongekoppelde stoporder: het Huidig niveau wordt boven aan het venster weergegeven. Door het orderniveau in te stellen op 250 punten en Verkopen te selecteren, wordt de order automatisch ingesteld als limietorder (verkopen op 250 punten is een gunstiger niveau dan de huidige prijs van rond de 230 punten). Als u Kopen selecteert, wordt de order een stoporder (aangezien kopen op 250 punten een minder gunstig niveau is dan de huidige prijs). U voert het aantal in: in dit geval 3000 aandelen. U moet de duur van de order instellen.

#### VOORBEELD 5 EEN ONGEKOPPELDE LIMIETORDER OP DE VODAFONE GROUP LATEN ZETTEN VERVOLG

4 In dit geval besluit u de order een week te laten uitstaan. U selecteert dus niet Good Till Cancelled maar stelt juist een specifieke tijd in door het keuzerondje naast de datum- en tijdvakjes aan te vinken en 25-04-16 en 16.30 in te voeren. Als de order op die datum om 16.30 uur nog niet is uitgevoerd, wordt deze geannuleerd.

U besluit ook dat er als de order is uitgevoerd een stoporder aan de nieuwe positie moet worden gekoppeld. Oftewel: u geeft ons de opdracht om een stoporder uit te voeren, op voorwaarde dat de limietorder eerst wordt uitgevoerd.

Om dit te doen, hoeft u in het gedeelte Contingentie-orders alleen maar een waarde in te voeren. Dit gedeelte is optioneel: u kunt alle velden in dit gedeelte leeg laten als u geen voorwaardelijke bestelling wilt toevoegen. Als u echter het vakje Gegarandeerde Stop aanvinkt, moet u een voorwaardelijke stop-lossafstand invoeren (een Gegarandeerde Stop-loss moet altijd een stoporder hebben).

U voert een stop-lossafstand van 15 punten in. Als uw limietorder wordt uitgevoerd, wordt er aan de nieuwe positie een Niet-gegarandeerde Stop-loss gekoppeld met een afstand van 15 punten van het openingsniveau van de handelstransactie.

Klik vervolgens op Verzenden. U ontvangt een bevestiging dat uw order is geaccepteerd.

5 De aandelenprijs stijgt gedurende de volgende paar dagen flink, waardoor deze al vroeg in de sessie een hoogtepunt van 260 bereikt.

Als onze biedprijs op 260 punten komt, wordt uw order uitgevoerd. U verkoopt 3000 aandelen op 260 punten om een nieuwe positie te openen.

In het venster Open posities kunt u de status van enige uitstaande orders bekijken (klik boven aan ons handelsplatform op Te openen orders om dit venster te openen en te sluiten). Door in het scherm Te openen orders op een positie te klikken, wordt er een venster geopend waarin u de order kunt bewerken (of de order kunt verwijderen als u de opdracht wilt annuleren, op voorwaarde dat deze niet al wordt uitgevoerd).

| Ticket        | <del>~</del> X                  |
|---------------|---------------------------------|
| Vodafone 0    | Broup PLC                       |
|               | Order Werkend Order             |
| Huidig niveau | 161.05 / 161.1                  |
| Richting      | Коор 🔼                          |
| Orderniveau   |                                 |
| Grootte       | (Min: 1 Aandelen)               |
| Type          | Stop 👻                          |
| ∀aluta (      | 3BP                             |
| ▼ Termijn     |                                 |
| Geldig tot    | Huidige koers: 26/11/12 16:31   |
| Annulering    | ● Datum/Tijd 30/11/12 19 ÷ 30 ÷ |
|               | arden 💿 Punten 🔾 EUR 🚺          |
|               |                                 |
| 🕶 Termijn     |                                 |
| Geldig tot    | Huidige koers: 07/09/15 11:21   |
| Annulerin     | g 🔘 Datum/Tijd dd/mm/jj         |
| 👻 Sluit voor  | waarden 💿 Pi                    |
| Stop          | afstand (Min: 2%)               |

# TRAILING STOPS

Dit is een geavanceerde functie van ons handelsplatform, waarbij je instructies kunt achterlaten om het niveau van een stoporder automatisch in de richting van de markt mee laten bewegen (voor een bepaald aantal en in uw voordeel).

Deze Trailing Stops zijn altijd gekoppeld aan orders en alleen beschikbaar voor Niet-gegarandeerde Stop-losses.

Trailing Stops zijn niet standaard ingeschakeld. Net als bij één-klik handelen, dient u deze in het gedeelte Mijn rekening van ons handelsplatform onder Instellingen en vervolgens Voorkeursinstellingen in te schakelen.

Nadat u Trailing Stops inschakelen hebt geselecteerd en op Voorkeuren instellen hebt geklikt, wordt deze verandering in uw handelstickets doorgevoerd (zie afbeelding).

Trailing Stops zijn op elke markt die we aanbieden beschikbaar: als er ondanks dat u in uw voorkeuren hebt aangegeven dat u Trailing Stops wilt gebruiken geen selectievakje Trailing wordt weergegeven, probeert u waarschijnlijk te handelen op een markt waarvoor dit type stop niet beschikbaar is.

Aangezien Trailing Stops niet kunnen worden toegepast op handelstransacties met een Gegarandeerde Stop-loss, wordt het vakje Trailing grijs gemaakt en inactief als u het vakje Gegarandeerde Stop-loss aanvinkt.

| HANDEL SREKENINGEN                                                                                                |                                                                                                    |                                                        |
|----------------------------------------------------------------------------------------------------|----------------------------------------------------------------------------------------------------|--------------------------------------------------------|
| Geschiedenis                                                                                                    | Eén klik                                                                                                    |                                                        |
| Beursdata                                                                                                    | Met 'één klik' hebt u een weergave van ordergroottes in pa<br>markt heht kunt u met één klik Konen of Verkonen terren d                                                                                                    | ren, koerse                                            |
| Financiën                                                                                                    | is geen tussenpersoon. Let op: als u de optie 'één klik' insti<br>of verkoop klikt.                                                                                                    | elt, kan uw o                                          |
| Instellingen                                                                                                    | Inschakelen                                                                                                    |                                                        |
| Voorkeursinstellingen                                                                                             | Uitschakelen                                                                                                    |                                                        |
| Rollovers<br>Web API-sleutels<br>Cookies<br>Two Factor Authenticatie<br>Verwijs een vriend<br>Contact<br>Helpdesk | DM latu direct Interacte vesen met het order boek voo<br>peudia vorder. Gelere aale laiponene ristorig ooe be he<br>Is heb de DMA Equities Handleiding gelezen en ik begrip<br>Belangrijk: Wanneer u DMA heet geactiverd diert u ver<br>Data Fedes zeich binnen Handelsplatform<br>@ DMA uischakelen<br>@ DMA inschakelen | een wisse<br>grijpen voo<br>de risico's<br>olgens de j |
| /ind het antwoord op uw vragen 0<br>:hat met een expert.                                                          | Forex Direct                                                                                                    |                                                        |
| Live Chat<br>Net Beschikbaar                                                                                      | Met Forex Direct handelt u direct in IG's forex order book w<br>en andere liquiditeitsaanbieders.<br>Forex Direct contracten zijn niet te inwisselbaar met stande                                                                                                    | aardoor u to<br>ard forex co                           |

### VOORBEELD 6 EEN TRAILING STOP AAN EEN POSITIE KOPPELEN

1 U besluit een minicontract EUR/USD te kopen met een stop op 20 punten van uw openingspositie en vult dan ook een corresponderend orderticket in. U besluit ook dat u een Trailing Stop wilt instellen en vinkt hierom het vakje Trailing aan (u vinkt het vakje Gegarandeerde Stop-loss niet aan).

Als u een gewone (non-trailing) Stop-loss aan een positie koppelt, specificeert u slechts een criterium, namelijk de afstand tussen de stop en uw openingsniveau. Met onze Trailing Stops kunt u de afstand nog steeds specificeren (in dit voorbeeld 20 punten) en dit bepaalt altijd de kortste afstand tussen uw stop en de huidige bied-/laatprijs van de markt. Er is echter ook een tweede voorwaarde van kracht, namelijk de 'stap' die de interval bepaald waarmee de markt zich in uw voordeel dient te bewegen alvorens het stopniveau wordt aangepast.

Dientengevolge wordt er als het vakje Trailing wordt aangevinkt nog een veld weergegeven, waarin u de 'stap' bepaalt (de minimumwaarde is aangegeven op het ticket; houd er rekening mee dat de minimumstap kan variëren op basis van de marktvoorwaarden). U voert 10 punten in.

U hebt de twee criteria nu ingevoerd, namelijk de stap (op basis waarvan wordt bepaald wanneer uw stop wordt aangepast) en de afstand (die de afstand van een stop bepaald elke keer als er een aanpassing wordt doorgevoerd volgend op een marktbeweging in uw voordeel die aan de voorwaarden van de stap voldoet).

2 Als u op Koop klikt, ontvangt u een bevestiging met alle details van de handelstransactie. U hebt een minicontract EUR/USD gekocht tegen een tarief van 1,27544 met een Trailing Stop met een afstand van 20 punten en een stap van 10 punten.

| ïcket                                 |                                   |
|---------------------------------------|-----------------------------------|
| Spot FX (mini) EUR/USD                |                                   |
|                                       | Order Werkend Order               |
| Grootte 5                             | 👢 Verkoop 🛛 Koop 🏠                |
| (Min: 1 Contracten)                   | 1.27 <b>53</b> 8 1.27 <b>54</b> 4 |
| Valuta USD                            | 0.8                               |
| Ø Openen forceren                     |                                   |
| Geavanceerde opties                   |                                   |
| <ul> <li>Sluit voorwaarden</li> </ul> | Punten O EUR                      |
| Stop 20 🚖 afstand E9                  | 0 Schatting: 1.11728 / 1.11336    |
| Gegarandeerde stop                    |                                   |
| Trailing met Stap 10                  | afstand (Min: 5)                  |
| Limiet                                |                                   |
| - arstand                             |                                   |
| Marginvereiste: USD 239.42            |                                   |
| EUR 244 CA                            |                                   |

Type

#### VOORBEELD 6 EEN TRAILING STOP AAN EEN POSITIE KOPPELEN VERVOLG

**3** Uw handelstransactie wordt weergegeven in het venster Open posities. Hier kunt u het huidige stopniveau bekijken: u hebt uw handelstransactie geopend op 1,27544 en de Trailing Stop is 20 lager geplaatst op 1,27344, volgens uw specificaties. In de kolom Type wordt T (10) weergegeven. De T geeft aan dat het het stoptype Trailing betreft en de tussen haakjes geplaatste 10 geeft de stap aan (door in de kolom Stop op het stopniveau of op de getallen in de kolom Type te klikken, wordt er een ticket geopend waarmee u de stap, de afstand en het huidige absolute stopniveau kunt aanpassen).

Direct nadat u de handelstransactie hebt uitgevoerd, daalt EUR/USD naar 1,27503/1,27513. Trailing Stops volgen alleen voor u gunstige marktbewegingen en uw stopniveau wordt dus ook niet aangepast: deze blijft voorlopig op het oorspronkelijke niveau van 1,27344, waardoor uw initiële risico van 20 punten wordt behouden (hierbij is geen rekening gehouden met eventuele slippage).

| Open posities ×        |          |       |             |         |               |                   |        |               |               |
|------------------------|----------|-------|-------------|---------|---------------|-------------------|--------|---------------|---------------|
| Markt                  | <b>4</b> | Datum | 🔶 Opening 🚖 | Grootte | Order Grootte | Stop Type         | Limiet | Huidige koers | Winst/verlies |
| Spot FX (mini) EUR/USD | - III -  | -     | 1.27544     | +1      | -             | 1.27344(20) T(10) | -      | 1.27503       | \$ - 4.10     |

#### VOORBEELD 6 EEN TRAILING STOP AAN EEN POSITIE KOPPELEN VERVOLG

Het tarief bereikt 1,27644 (uw stap van 10 punten hoger dan uw openingsniveau van 1,27544) en uw Trailing Stop wordt aangepast. Het nieuwe niveau is uw gespecificeerde afstand van de markt op dat punt. De afstand is 20 punten en het nieuwe niveau is dus 1,27644 - 0,00200 = 1,27444. Uw Trailing Stop wordt nu alleen opnieuw aangepast als onze biedprijs de stap van 10 punten meer dan 10 punten boven dit nieuwe niveau plaatst.

Gedurende de komende paar minuten blijft de euro sterker worden dan de dollar en komt uiteindelijk zelfs op 1,27793/1,28015 terecht. Op dit moment is uw stop met de markt meegegaan tot 1,27544. Meer informatie over hoe deze aanpassingen tot stand zijn gekomen, kunt u inzien door boven aan ons handelsplatform te klikken op de knop Activiteiten. Vervolgens wordt er een venster geopend waarin details van enige handelstransacties of orders worden weergegeven.

**5** Zoals in het venster wordt weergegeven, is uw stop in intervallen van 10 met de opgaande beweging van het EUR/USD-tarief meegegaan, met behoud van de 20-puntsafstand tot de huidige biedprijs ten tijde van de aanpassing. Op dit moment, met uw stop ingesteld op 1,27544, zou de biedprijs moeten bewegen naar 1,275844 om uw stop omhoog te bewegen. De markt gaat echter weer omlaag naar 1,27536. Uw stop is bereikt en u handelt tegen de marktwaarde bij een verkoopprijs van 1,27544 (de marktbeweging is dusdanig dat u geen slippage hoeft te betalen).

| DATE/TIME      | ACTIVITY | MARKET                 | PERIOD | CHANNEL | SIZE | LEVEL   | STOP        | TYPE  | LIMIT | RESULT                      |
|----------------|----------|------------------------|--------|---------|------|---------|-------------|-------|-------|-----------------------------|
| 26/11/12 16:42 | Order    | Spot FX (mini) EUR/USD | -      | Sytem   | +1   | 1.27544 | -           | T(10) |       | Position/s closed: E9M2FNA5 |
| 26/11/12 16:18 | Order    | Spot FX (mini) EUR/USD | -      | Sytem   | +1   | 1.27744 | 1.27544(20) | T(10) | -     | Stop amended: E9M2FNA5      |
| 26/11/12 16:04 | Order    | Spot FX (mini) EUR/USD | -      | Sytem   | +1   | 1.27644 | 1.27444(20) | T(10) | -     | Stop amended: E9M2FNA5      |
| 26/11/12 16:01 | Order    | Spot FX (mini) EUR/USD | -      | Web     | +1   | 1.27544 | 1.27344(20) | T(10) | -     | Position opened: E9M2FNA5   |
|                |          |                        |        |         |      |         |             |       |       |                             |

6 Meer informatie over het afsluiten van uw handelsactiviteit kan worden ingezien in het venster Activiteiten onder Geschiedenis in Mijn Rekening. U hebt uw handelstransactie geopend op 1,27544 en gesloten op 1,27544: u hebt dus geen winst en geen verlies gemaakt.

# EEN TRAILING STOP AAN EEN BESTAANDE POSITIE TOEVOEGEN

Laten we zeggen dat u al een positie hebt geopend en op 12.923,5 een Wall Street-contract hebt gekocht. Nu wilt u ook een Trailing Stop aan de positie toevoegen. Om dit te doen, moet u een ticket openen. Dit gebeurt op dezelfde manier als omschreven in het voorbeeld Een stop aan een bestaande positie koppelen (dat wil zeggen.: ga in het venster Open posities naar de positie en klik in de kolom Stop op het streepje).

Aangezien u uw rekening in het gedeelte Voorkeursinstellingen al hebt ingeschakeld voor Trailing Stops, bevat het bewerkingsticket nu het selectievakje Trailing.

Hier kunt u het door u bepaalde initiële stopniveau instellen, bijvoorbeeld 12.470. Om de stop in te stellen als een Trailing Stop, dient u het selectievakje Trailing aan te vinken en vervolgens de twee benodigde criteria in te voeren. In dit geval kiest u voor een afstand van 30 punten en een stap van slechts 2 punten. Klik vervolgens op Verzenden.

De markt maakt een voor u gunstige beweging en stijgt naar 12.500/12.502. Op dit moment ligt de biedprijs 30 punten boven uw stopniveau en daarom blijft uw stop ongewijzigd. Als de markt zich echter verder in uw voordeel beweegt, namelijk met de afstand van uw trailing stop (2 punten), wordt uw stopniveau aangepast om de afstand van 30 punten te behouden.

Onze Wall Street-cashprijs gaat nog verder omhoog: als deze 12.502/12.504 bereikt, wordt uw stop aangepast en zo dicht mogelijk naar de markt toe bewogen als de afstand toestaat. De cashprijs beweegt naar 30 punten onder de biedprijs en wordt vastgesteld op 12.472. Zolang de markt blijft stijgen(zonder dusdanig te fluctueren dat deze uw stop bereikt), blijft uw stop de markt trailen en wordt het niveau elke keer dat de markt 2 punten omhoog beweegt aangepast. Bij elk van deze stappen wordt de Stop-loss 30 punten van de biedprijs geplaatst.

De markt stijgt precies op deze wijze en komt op 12.539/12.541 te staan. De laatste aanpassing aan uw stop is doorgevoerd toen het tarief van de biedprijs op 12.538 stond, 30 punten lager dan 12.508. Vervolgens daalt de markt naar 12.508/12.510. Uw stop is bereikt en u verkoopt tegen de marktprijs van 12.508 (in dit geval betaalt u geen slippage). U hebt de handelstransactie geopend door te kopen op 12.498 en gesloten door te verkopen op 125.08. Een winst van 10 punten! Een contract is  $\notin$  10/punt waard, dus uw winst bedraagt 10 punten x  $\notin$  10/punt =  $\notin$  100.

2!

#### SAMENVATTING

Nu:

- begrijpt u het verschil tussen een stop- en een limietorder en weet u hoe elk type order werkt;
- weet u hoe u online een ongekoppelde order plaatst om een nieuwe positie te open;
- hebt u redelijk inzicht de criteria waar een order aan moet voldoen om te worden uitgevoerd;
- begrijpt u het verschil tussen Niet-gegarandeerde en Gegarandeerde Stop-losses;
- bent u op de hoogte van slippage en wanneer dit van toepassing is;
- weet u hoe u Trailing Stops kunt gebruiken.

CFD's zijn hefboomproducten. CFD-handelstransacties zijn niet geschikt voor iedereen en kunnen leiden tot verliezen die meer bedragen dan uw stortingen. Zorg er dus voor dat u volledig op de hoogte bent van de risico's die deze met zich meebrengen.

Houd er rekening mee dat het in ons introductieprogramma vervatte materiaal regelmatig wordt bijgewerkt om er zeker van te zijn dat het materiaal compleet is. De verstrekte informatie is onderhevig aan wijzigingen, vaak zonder melding vooraf, en komt hierom mogelijk niet overeen met ons recentste aanbod. Onze voorbeelden dienen alleen ter illustratie en geven geenszins ontwikkelingen op de markt weer. De informatie dient enkel als leidraad en we staan onder geen beding garant voor de juistheid van de gegevens of anderszins.

IG is een handelsnaam van IG Markets Limited.

IG Cannon Bridge House 25 Dowgate Hill London EC4R 2YA

020-794 6610 +44 20 7633 5510 IG.com

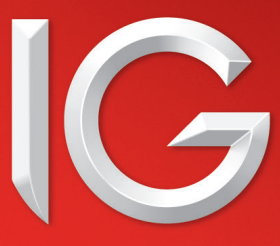